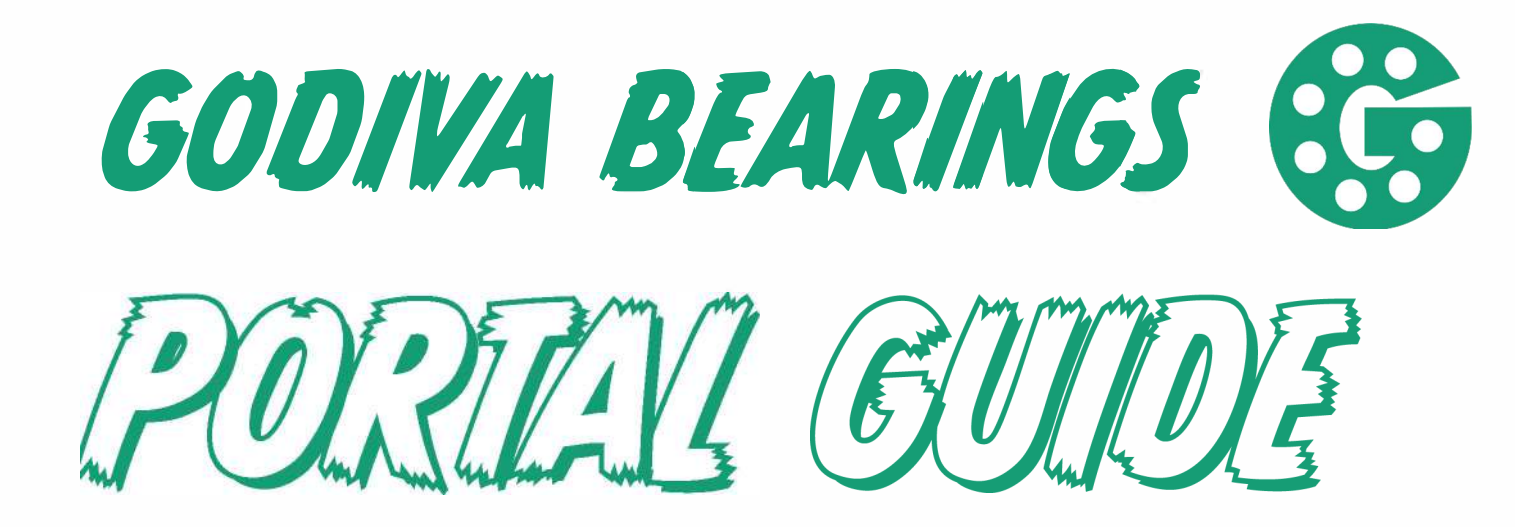

# FOR B2B USERS

WWW.GODIVA-BEARINGS.CO.UK

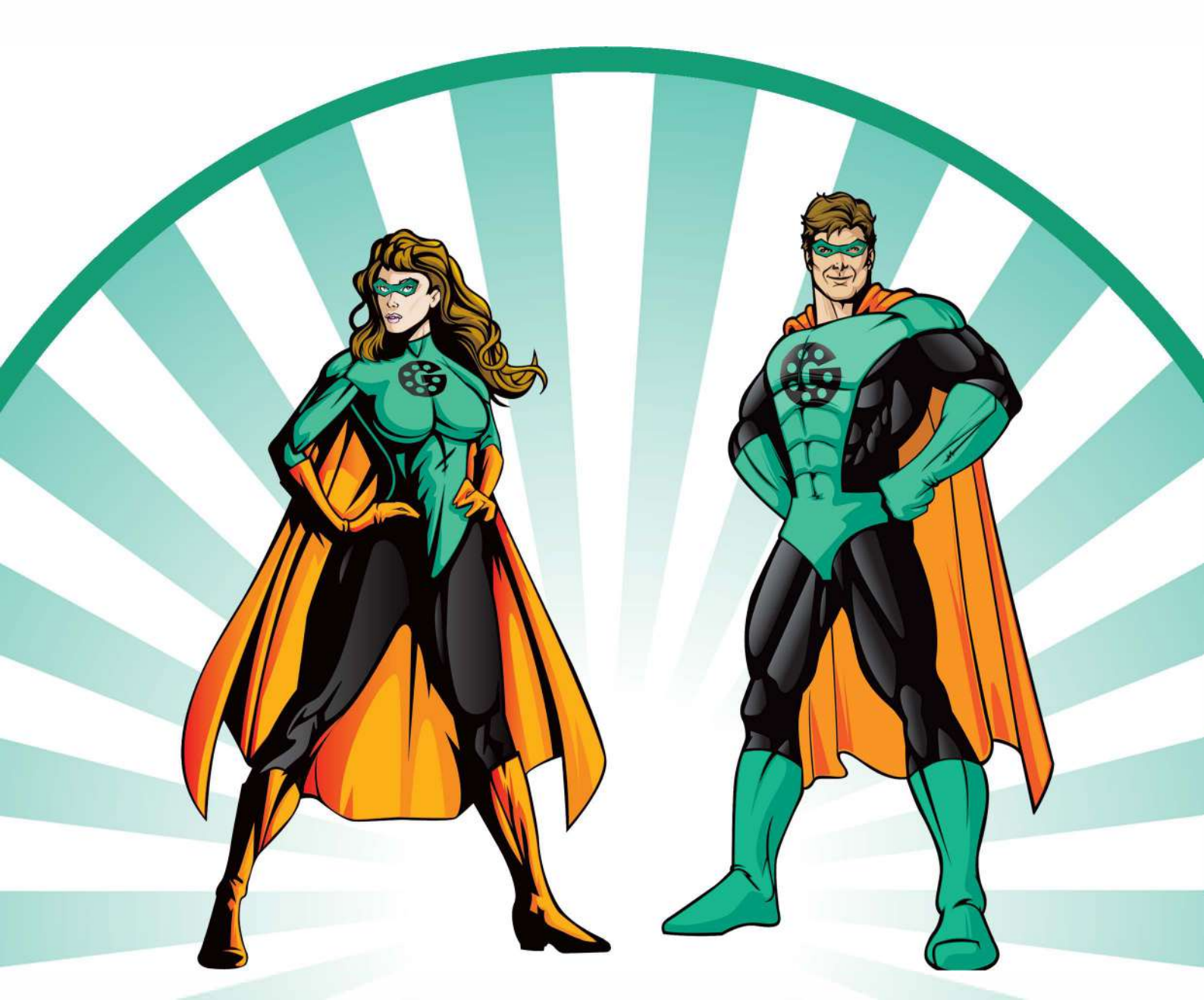

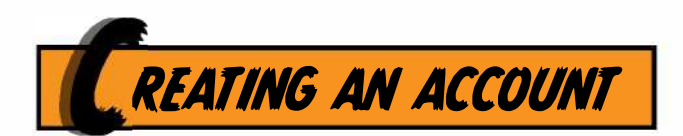

# LET'S GET SET UP!

- EMAIL OUR CONTACT ON PORTAL@GODIVA-BEARINGS.CO.UK TO REQUEST AN ACCOUNT
- SIGN UP INCLUDING YOUR NAME, EMAIL, BUSINESS NAME AND YOUR CONTACT DETAILS
- YOUR ACCOUNT WILL BE READY IN 24 HOURS
- SIGN IN THE NEXT DAY TO ACCESS YOUR ACCOUNT

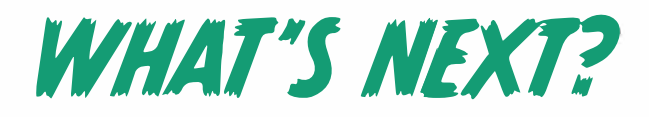

| Home | Offers | Browse | Basket (0) | Favourites | Shopping Lists | History | Set Up  | Contact Us | Import |
|------|--------|--------|------------|------------|----------------|---------|---------|------------|--------|
|      |        |        |            |            |                |         |         |            |        |
| OFF  | ERS    |        |            | SEE OUR    | ON GOING       | DEALS   |         |            |        |
| BRU  | )WSE   |        |            | BROWSE     |                | e rang  | θE      |            |        |
| BAS  | KET    |        |            | SEE WHA    | T YOU'VE A     | DDED    |         |            |        |
| FAV  | OURI   | TES    |            | CREATE     | a list of yo   | OUR FA  | VOURIT  | e produc   | CTS    |
| SHO  | PPIN   | IG LIS | 75         | CREATE     | a shopping     | UST F   | OR ANY  | REPEAT (   | ORDERS |
| HIS  | TORY   | ,      |            | SEE WHA    | T YOU'VE P     | REVIOU  | SLY PU  | RCHASED    |        |
| SET  | UP     |        |            | UPDATE     | YOUR DETA      | LS      |         |            |        |
| COM  | ITACI  | US     |            | SEE OUR    | EMAILS TO      | USE FO  | r any e | ENQUIRIES  | 5      |

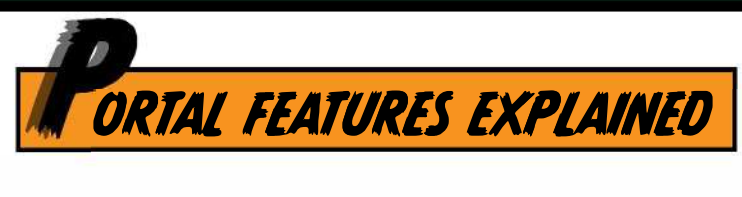

## BROWSING

• Use the search bar to enter the part you need and hit "Enter" on the keyboard.

| Home          | Offers | Browse | Basket (0) | Favourites | Shopping Lists | Hist |
|---------------|--------|--------|------------|------------|----------------|------|
| <b>Q</b> 6205 |        | $\sim$ |            |            |                |      |

- Remember, you can just enter part of a reference, the start / end / middle and it will still bring up results. You do not need to use the full part number if you don't have it or don't know it!
- An example of this is 6205 brings up 6205-2RS / 6205-ZZ / 6205-2RSNR / S6205-2RS and so on!

However, if you search for the exact part **62052RSNR**, that is all it will show.

• The portal has a *comprehensive library of interchanges* behind the scenes. This means if you search for a SKF part for example, it will show the direct equivalent in FAG.

Here are some examples of it in action...

| SEARCHING | RLS5 (SKF)                 | will give you | every variation of LJ-5/8                                                                       |
|-----------|----------------------------|---------------|-------------------------------------------------------------------------------------------------|
| SEARCHING | MCFR35SBX (McGill)         | will give you | variations of KR35-X-PP-A (INA),<br>CF16BUU (IKO), CF16UU-AB (JNS)                              |
| SEARCHING | R060204010 (Bosch Rexroth) | will give you | variations of KB40-PP (INA),<br>LBCR40D-2LS (SKF), BE40UU (IKO),<br>KB40GUU (NB), LME40UU (KBS) |

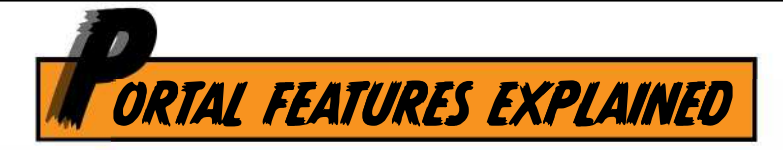

# BARCODE SCANNING

The barcode scanning feature lets you scan your items to instantly show prices, stock availability and datasheets. Just one easy scan and you're good to go!

• On the mobile app, press search and then click on the barcode symbol at the top.

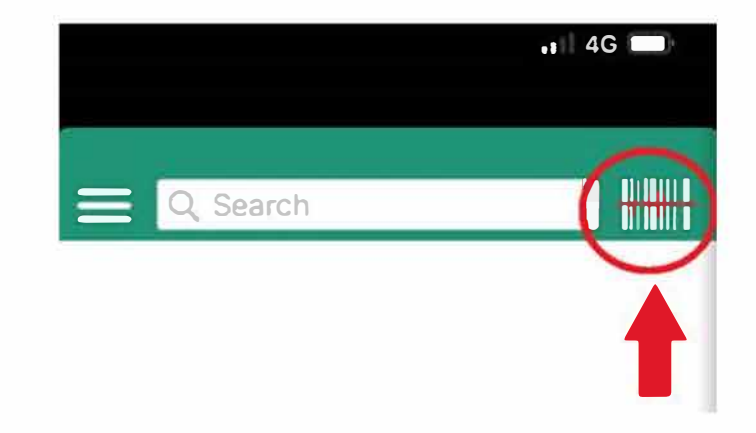

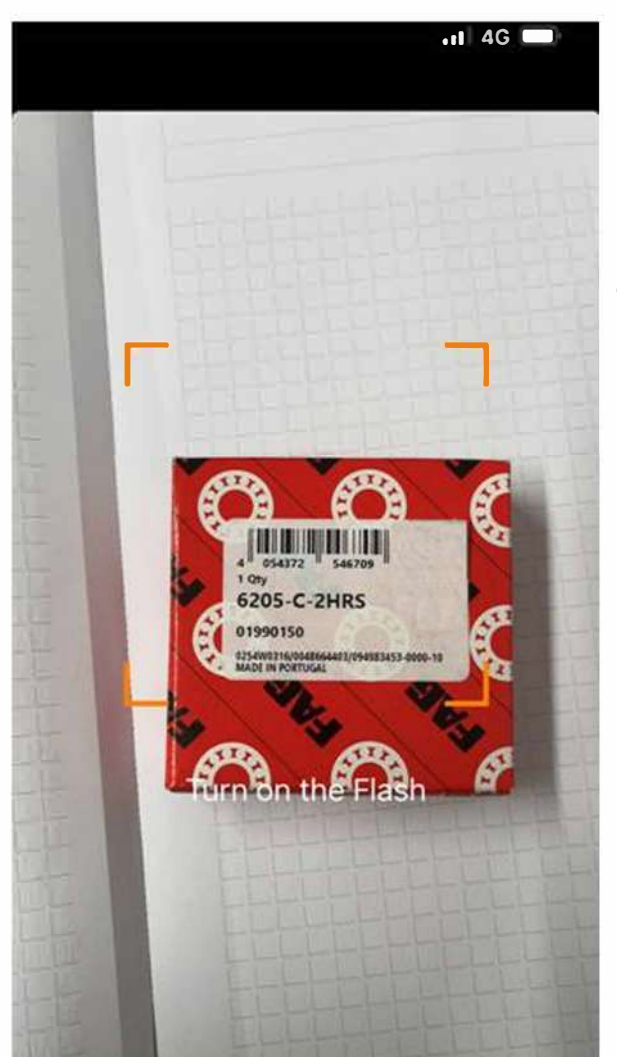

• The barcode scanner will open up, letting you scan the item barcode you want.

\*You can use the built-in flashlight by pressing "Turn on the flash".

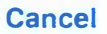

 Once scanned, the product result will show including the stock level, price and more!

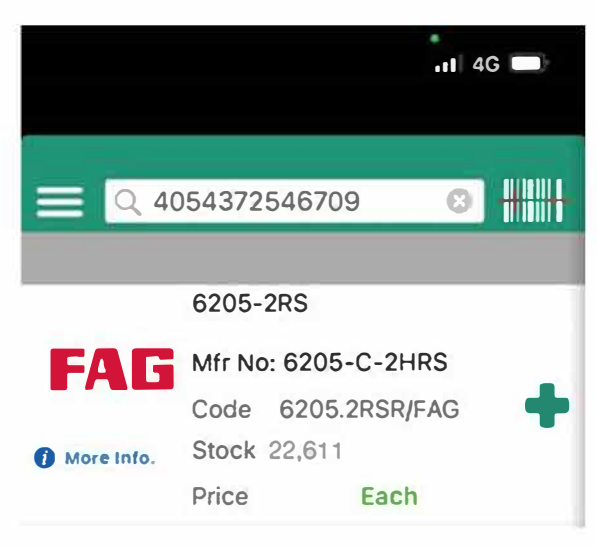

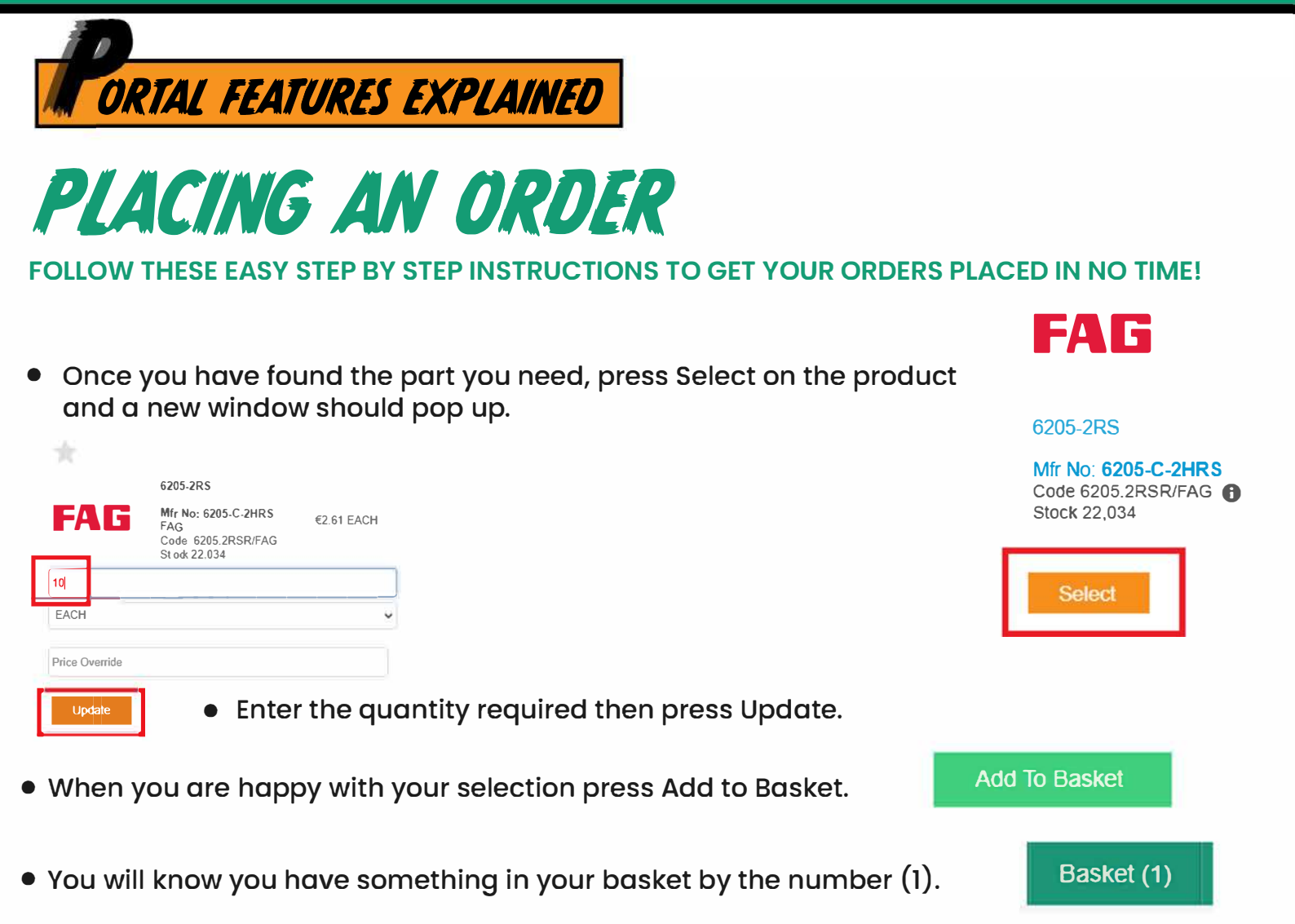

 Press the basket tab or the basket link in the right top corner, to bring up a summary of what's in it. From here, you can continue browsing if you have more to order.

| Check All Uncheck All Order 6205-2RS 6205-C-2HRS 10 X Each Mfr No: 6205-C-2HRS | Print     | Delete      | Add To List Clear Baske | et Checkout |
|--------------------------------------------------------------------------------|-----------|-------------|-------------------------|-------------|
| 6205-2RS <u>10 X Each</u><br>Mfr No: 6205-C-2HRS                               | Check All | Uncheck All |                         | Order       |
| <b>FAG</b> Mfr No: 6205-C-2HRS                                                 |           |             | 6205-2RS                | 10 X Each   |
|                                                                                |           | FAG         | Mfr No: 6205-C-2HRS     |             |

- When you are ready to proceed to purchase, click the checkout button.
- The next screen is a summary of the delivery address details.
   You will need to click the edit delivery & date details button.

Edit Delivery & Date Details
Customer Order Ref
Customer Order Ref

Checkout

• The order number should be entered into the customer order ref.

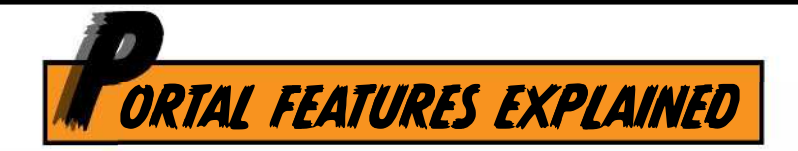

## PLACING AN ORDER - DELIVERY OPTIONS

### **NON UK CUSTOMERS**

• You will have access to the Non-UK Freight Matrix which works out how much the shipping costs will be based on your selection.

**Delivery** Options

| Select Delivery                     | - |
|-------------------------------------|---|
| - Select Delivery -                 |   |
| TNT Economy Express (Europe) €57.58 |   |
| TNT Express (Europe) €61.08         |   |
| UPS Express Saver (Europe) €78.86   |   |
| UPS Express (Europe) €82.51         |   |
| UPS Standard (Europe) €62.94        |   |

Once you have selected your option, skip to *Placing an order - Final steps* below.

### **UK CUSTOMERS**

• You will have access to the UK freight options.

### ! IMPORTANT !

- If you would like to start a parcel, select TNT or UPS options.
   You can then select "ADD-TO" for any additional orders up until the cut-off time.
- If you select "ADD-TO" without previously starting a parcel, your order will be added to the NEXT UPS/TNT parcel you start. This is super handy for non-urgent orders!

| Delivery Options                                 |   |
|--------------------------------------------------|---|
| ADD-TO your existing or next parcel              | ~ |
| - Select Delivery -                              |   |
| TNT BY NOON (Order by 4:30pm)                    | _ |
| UPS EXPRESS 10:30AM (Order by 5:15pm)            |   |
| UPS BY NOON (Order by 5:15pm)                    |   |
| ADD-TO your existing or next parcel              |   |
| UPS BY NOON Direct to Customer (Order by 5:15pm) |   |

### **UK DIRECT TO YOUR CUSTOMER - WE'RE TRADE ONLY!**

• If you select "Direct to Customer" as an option, you can then overtype the delivery address to send direct to your customer.

Note: You must first select "Direct to customer" before entering the address.

UPS BY NOON Direct to Customer (Order by 5:15pm)

• The delivery address will also save for you so you can select it quickly next time. You can then send your own delivery note through in the **Contact Us** section!

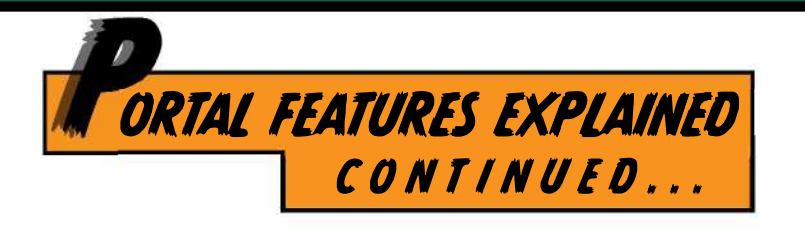

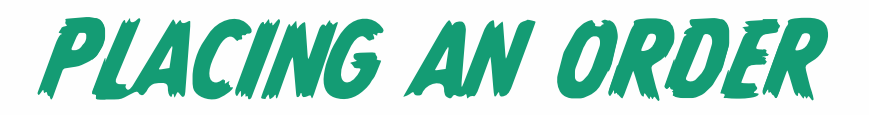

### FINAL STEPS

| • | When you have chosen the delivery method and entered the order number, press the 'Update' button.                      | Update |
|---|----------------------------------------------------------------------------------------------------|--------|
| • | On the next screen, press 'Confirm Order'. Confirm Order                                                               |        |
| • | The last step is to see the Order Summary for one final check!<br>When you are happy, press 'Place Order'. Place Order | der    |
| • | The order will then be processed and will appear in your<br>ORDER HISTORY!                                             | ory    |

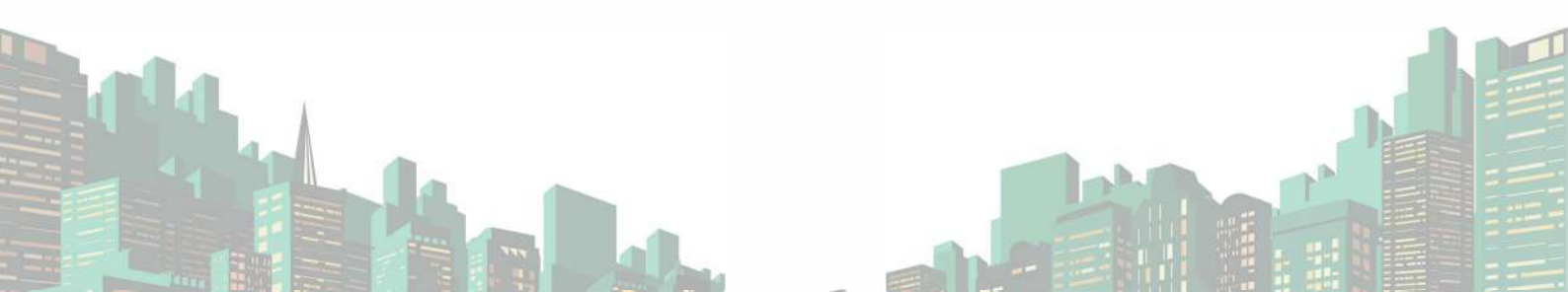

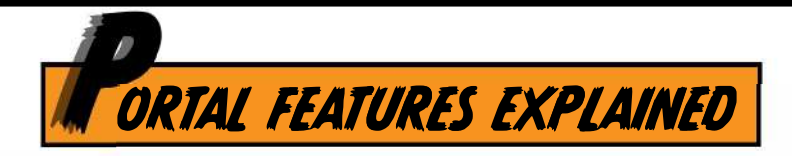

## FAVOURITES

HK1010

INA

**Total Value** 

EACH

Unit Price

Price Override

Update

Product Details HK1010-B Mfr No: HK1010-B

Code HK-1010/INA Stock 7.937

## Keep all of your favourite / most purchased items in one place to make ordering quick and easy!

• Type your item into the search bar then click 'select'.

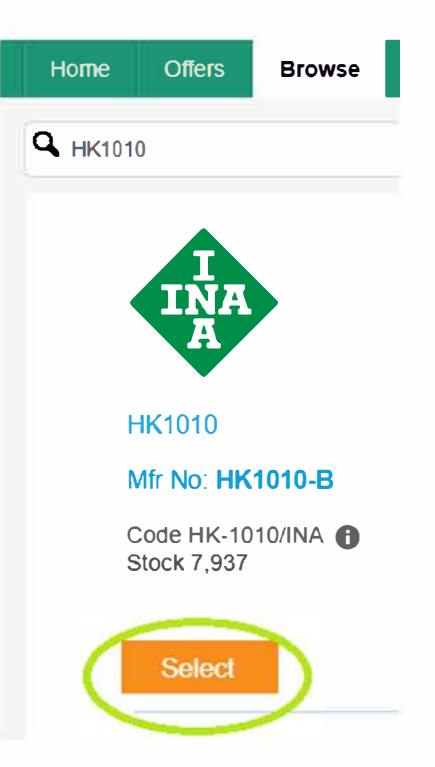

• Once clicked, the item will pop up. Click the star at the top to save it to your favourites.

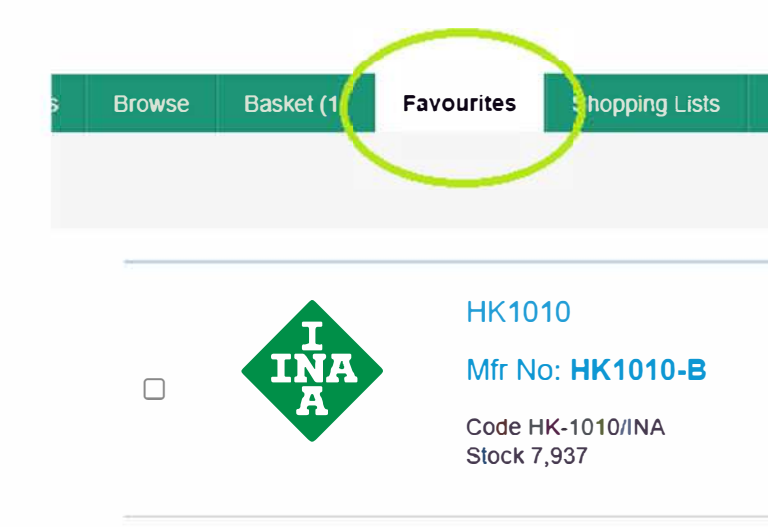

 Now this product is saved in the Favourites tab, ready for next time you order!

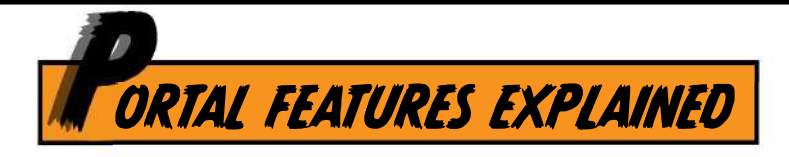

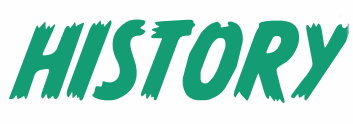

82

### AN EASY WAY TO REVIST PAST ORDERS AND RE-PURCHASE FAST AND EFFICIENTLY

• Once you've logged into the portal, you'll find the History tab along the top bar.

| 0) Favouni      | es Shopping Lists | History Set    | Up Contact Us   | Import        |            |               |
|-----------------|-------------------|----------------|-----------------|---------------|------------|---------------|
| Search          |                   | ₩ Se           | earch           |               |            |               |
| July -2022      |                   |                |                 |               |            |               |
| ,               |                   |                |                 |               |            |               |
| Oate            | Delivery Date     | Order Number   | Number Of Lines | Crust Ref     | Amount (E) |               |
| Man 11-Jul-2022 | Mon 11-Jul-2022   | <u>1484841</u> | 2               | IEST          | 2.14       | Add To Baskel |
|                 |                   |                | Totel           | 2.14          |            |               |
| J une 2022      |                   |                |                 |               |            |               |
| Oate            | Delivery Date     | Order Number   | Number Of Lines | Cust Ref      | Amount (£) |               |
| Tue 14-Jun-2022 | Tue 14 Jun-2022   | 1428577        | 8               | testorder 456 | 72.62      | Add To Basket |
| Tue 14-Jun-2022 | Tue 14 Jun-2022   | 1428520        | 2.              | testorder 123 | 121.80     | Add To Baskel |
|                 |                   |                | Totel           | 194.42        |            |               |
| March -2022     |                   |                |                 |               |            |               |
| Date            | Delivery Date     | Order Number   | Number Of Lines | Cust Ref      | Amount (E) |               |
| Fri 18 Mar-2022 | Fit 18-Mar 2022   | 1259364        | P               | TEST2         | 2.05       | Add To Basket |
| Fri 18 Mar-2022 | Fri 18-Mar 2022   | 1259345        | 2               | TEST          | 72 62      | Add To Basket |
|                 |                   |                |                 |               |            |               |

| Shopping Lists | History | Set Up | Contact Us |
|----------------|---------|--------|------------|
|                | <b></b> | Search |            |

• You will find all your previous orders here, with the date, deliver date, order number, no. of lines, customer ref and amount of the order (£).

• You check a previous order, simply click on the order ref and it will bring the order confirmation up showing more details.

|          | Supplier<br>Sodiva Bearings<br>Jnit 3 Govett Avenue<br>Shepperton Business P<br>Middlesex TW17 8BA<br>vortal@goofiva-bearings<br>11384 240005 | Customer<br>customer a<br>name.<br>auk Shepperton | Deliver to:<br>ccount customer deliver                 | ry aaaress | Delivery Details:<br>Date -<br>Instructions |                         |                      |                            |                       |               |
|----------|----------------------------------------------------------------------------------------------------|---------------------------------------------------|--------------------------------------------------------|------------|---------------------------------------------|-------------------------|----------------------|----------------------------|-----------------------|---------------|
| Order P  | aced By                                                                                                    | Customer Email                                    | Customer                                               | Telephone  | Customer PO                                 | Customer Account        | Order Nu             | imber                      | Order Date            |               |
| custom   | er i                                                                                                    | customer email                                    | customer                                               | contaci    |                                             | customer                | 1484841              |                            | 11 Jul 22 - 14:21     |               |
| Qty      | Units                                                                                                    | ltem<br>Code                                      | Item Description                                       | Manu       | facturers Code                              | Gross Unit<br>Price (€) | Unit<br>Discount (€) | Discount<br>Percentage (%) | Net Price<br>Each (€) | Line Totel (£ |
| 1        | Each                                                                                                    | 6205-2NKE/NC-NG/NACHI<br>DELIVERY                 | 6205-2NKE/NC-NG<br>ADD-TO YOUR EXISTING OR N<br>PARCEL | MFR /      | 10: 6205-2NKE/NC-NG                         | 2.14<br>0.00            | 0.00<br>0.00         | 0.00<br>0.00               | 2.14<br>0             | 2.1/          |
|          |                                                                                                    |                                                   |                                                        |            |                                             | Tot                     | al Net Value (£)     | 2.14                       |                       |               |
|          |                                                                                                    |                                                   |                                                        |            |                                             |                         | VAT (€)              | 0.43                       |                       |               |
| Thank vo | u for your order!                                                                                                    |                                                   |                                                        |            |                                             |                         | Total (€)            | 2.57                       |                       |               |

 By clicking Add to basket, this will bring up a pop up window of the same order if you wish to re-purchase the full order again - which then you can proceed as usual when placing an order!

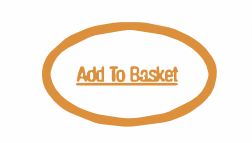

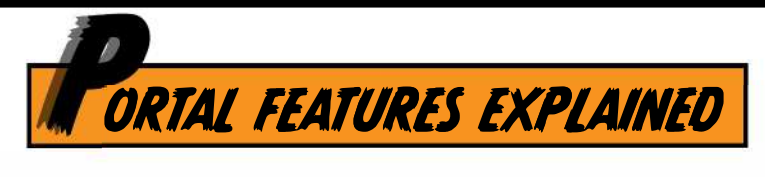

## SHOPPING LISTS

These are a great way to get orders done quickly, if you always order the same set of products.

 Once you've added all your items to the basket, at the top click 'Check All', followed by 'Add to List'.

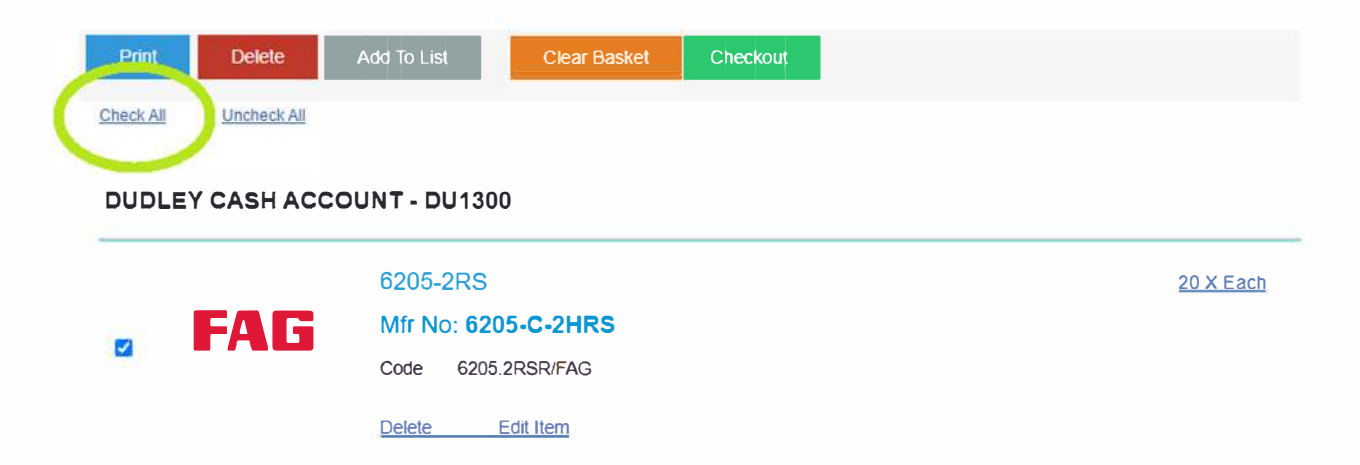

• Then you can name your shopping list and save it for future use.

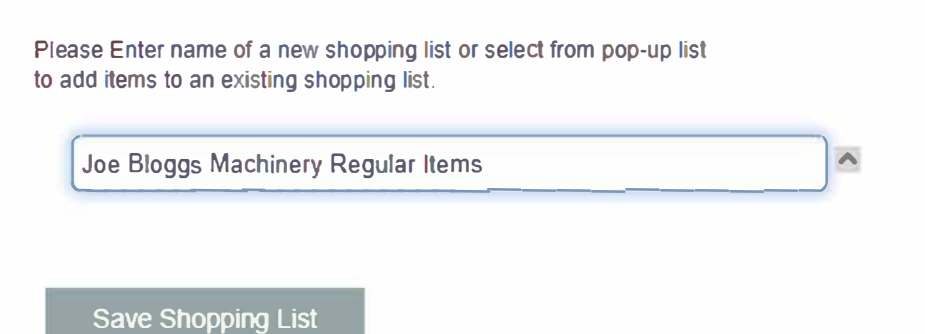

• Next time you can click on the Shopping List Tab and select your shopping list you need from the dropdown.

Simply enter the quantity you need and add to the basket!

| Browse | Basket (0) Favo                                     | ourites Shopping Lis                        | History               | Set Up                    | Contact Us    | Impo |
|--------|-----------------------------------------------------|---------------------------------------------|-----------------------|---------------------------|---------------|------|
| Add    | Updated To Basket                                   | Add All To Basket                           | Joe Blogg             | s Machinery F             | Regular Items | ~    |
|        |                                                     |                                             | Customer<br>Joe Blogg | <b>1</b><br>s Machinery F | Regular Items |      |
|        | 6205-2rs                                            | 6205-2rs                                    |                       |                           | EACH          | ~    |
| FAG    | Mfr No: 62<br>Code 6205.2<br>Default Reor<br>Delete | 205-C-2hrs<br>RSR/FAG<br>rder Qty 20 X EACH |                       |                           |               |      |

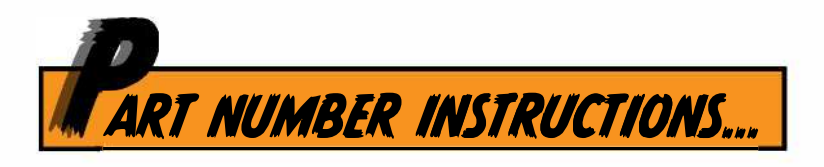

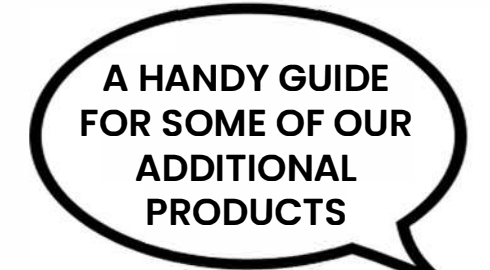

QUANTITY BASED PRICING

THE FOLLOWING RANGES ARE ALL SET UP WITH OUANTITY BASED PRICING:

- SHAFT COLLARS
- **OIL BUSHES & WRAPPED BUSHES**
- KEYSTEEL
- NILOS RINGS
- **SEALS**

5

10

25

50

100

250

- **O-RINGS**
- VEE-RINGS
- WAVE WASHERS

THIS MEANS THE PRICE SHOWN ON THE RESULTS PAGE IS THE PRICE EACH

Look out for the indication image

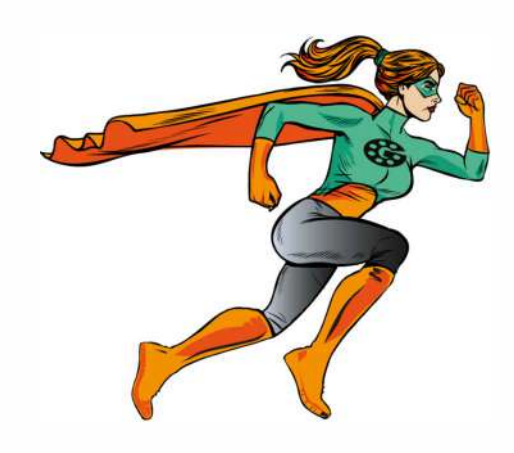

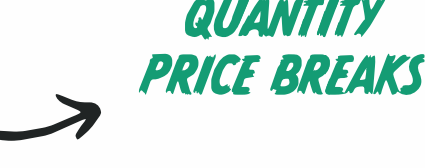

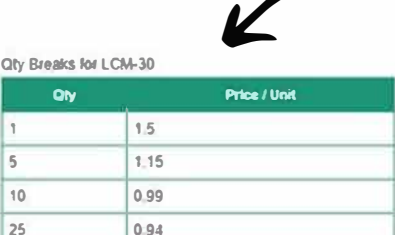

0.89

0.84

0 78

Select the item to see the quantity price breakdown

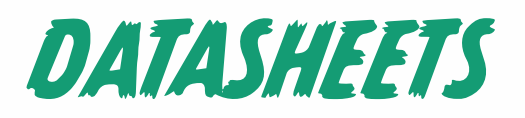

Whenever you see the **0** symbol next to a part number, click it to bring up the datasheet (pdf form). LSM40BR

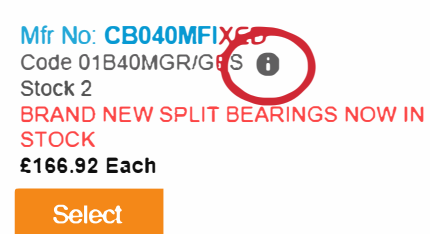

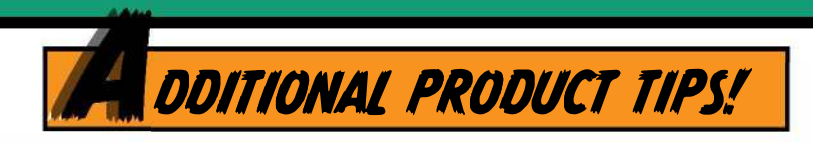

### SPROCKETS

You can search for sprockets using the following rules:

#### **EXAMPLE1** 1/2S-10T-PB

- 1/2 =Pitch
- Simplex S =
- Number of teeth 10 =
- Pilot bore PB =

- 3/4D-19T-TL EXAMPLE 2
  - 3/4 =Pitch
  - D Duplex =
  - 19 Number of teeth
  - TL Taper lock bore =

#### YOU CAN ALSO SEARCH BY USING VARIOUS MANUFACTURERS / INDUSTRY PART NUMBERS...

3SR26 (3/8 Simplex 26 Tooth Pilot Bore) E.G. 61-15 (3/4 Simplex 15 Tooth Taperlock Bore)

## SEALS, O-RINGS & V-RINGS

**BOTH METRIC & IMPERIAL AVAILABLE** 

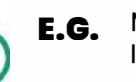

METRIC - OS30X38X6R23

= 30mm BORE x 38mm O/D x 6mm WIDE, R23 IMPERIAL - OSO50X100X025R21 =  $1/2^{"} \times 1^{"} \times 1/4^{"}$ , R21 style

#### **PLEASE NOTE:**

WITH SOME MANUFACTURERS, THEY LIST THE O/D FIRST, FOLLOWED BY THE I/D. For this reason, we show both instances as shown here:

| WAVE WASHERS | You can find Wave Washers by typing "EPL"            | I                        |
|--------------|------------------------------------------------------|--------------------------|
| O-RINGS      | Searching "OR30X3" gives you the options of:         |                          |
| VEE-RINGS    | Searching "V-110" gives you the options of:          | V-110A - V<br>V-110S - V |
| DISC SPRINGS | Disc springs are listed with the prefix "DS"         | Exa<br>10.2mm bor        |
| KEYSTEEL     | You can find Keysteel by simply typing in "KEYSTEEL" | Examp<br>10m             |

PLEASE NOTE: We also offer Keysteel in stainless steel with the suffix

### SHAFT COLLARS

1) You can search for shaft collars using the following rules:

2) Followed by the size, then the style...

#### E.G.

LC-1/2/DOUBLE-SS LCM-20/SS

IMPERIAL 1/2", DOUBLE SPLIT, STAINLESS STEEL METRIC 20mm, SOLID, STAINLESS STEEL

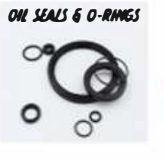

100X050X025R21

Mfr No: 100X050X025R21 Code OS050X100X025R21 Stock 14

Example: EPL-24

**OR30X3 NITRILE** OR30X3 VITON

/ee Ring 110mm Square Back /ee Ring 110mm Sloping Back

mple: DS-20X10.2X0.5 e x 20mm O/D x 0.5mm Thick

> le: KEYSTEEL-10X10X304 1m x 10mm x 304mm

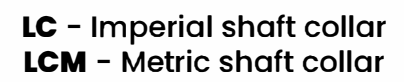

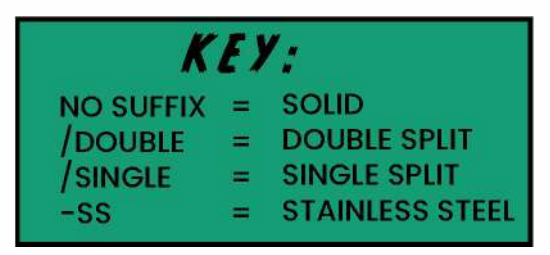

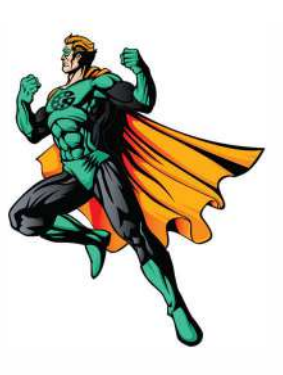

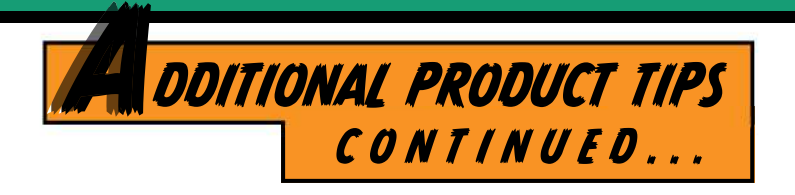

### OIL BUSHES

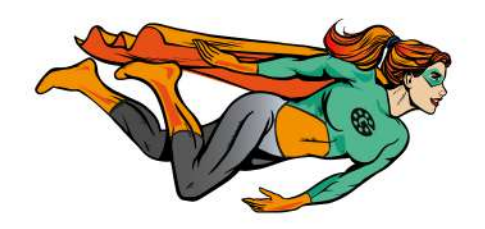

| METRIC   | PLAIN   | "AM 202416" | 20mm x 24mm x 16mm    |
|----------|---------|-------------|-----------------------|
|          | FLANGED | "AL 202416" | 20mm x 24mm x 16mm    |
| IMPERIAL | PLAIN   | "AI 202416″ | 1.1/4 x 1.1/2 x 1     |
|          | FLANGED | "AJ 202620″ | 1.1/4 x 1.5/8 x 1.1/4 |

#### THE IMPERIAL NUMBERING IS AS FOLLOWS:

| 03 | 3/16″  | 16 | ]″     |
|----|--------|----|--------|
| 04 | 1/4″   | 18 | 1.1/8″ |
| 05 | 5/16″  | 20 | 1.1/4″ |
| 06 | 3/8″   | 22 | 1.3/8″ |
| 07 | 7/16″  | 24 | 1.1/2″ |
| 08 | 1/2″   | 26 | 1.5/8″ |
| 09 | 9/16″  | 28 | 1.3/4″ |
| 10 | 5/8″   | 30 | 1.7/8″ |
| 11 | 11/16″ | 32 | 2″     |
| 12 | 3/4″   | 36 | 2.1/4″ |
| 13 | 13/16″ | 38 | 2.3/8″ |
| 14 | 7/8″   | 40 | 2.1/2″ |
| 15 | 15/16″ | 48 | 3″     |

### WRAPPED BUSHES

| metric   | PTFE LINED   |   | PLAIN<br>FLANGED | "MB20-20DU"<br>"FMB20-22DU" | 20mm x 23mm x 20mm<br>20mm x 23mm x 22mm |
|----------|--------------|---|------------------|-----------------------------|------------------------------------------|
| imperial | PTFE LINED   |   | PLAIN            | "08DU-06"                   | 1/2 x 19/32 x 3/8                        |
| metric   | YELLOW LINED | 0 | PLAIN            | "PM20-10DX"                 | 20mm x 23mm x 10mm                       |
| imperial | YELLOW LINED | 0 | PLAIN            | "06DX-06"                   | 3/8 x 15/32 x 3/8                        |